## Smart View for your Mac Computer O

## Pre-Requisites:

• macOS 10.14 or later.

You need to use Microsoft Remote Desktop to be able to run Smart View on your Mac.

Download and install Microsoft Remote Desktop from the App Store:

• <u>https://itunes.apple.com/app/microsoft-remote-desktop/id1295203466?mt=12</u>

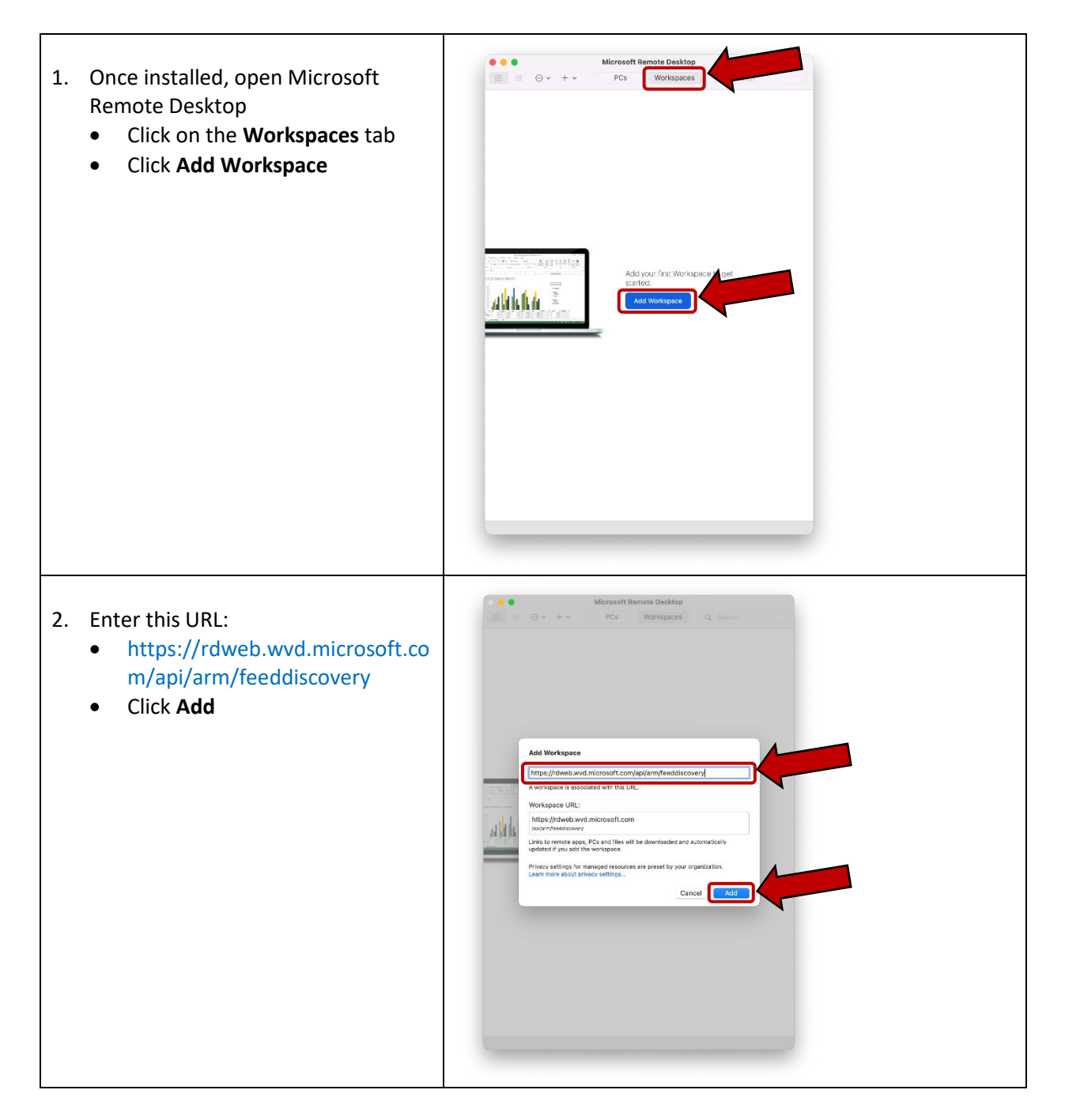

| 3. Ei<br>(r<br>4. Ei      | nter your University email address<br>macid@mcmaster.ca), click <b>Next</b><br>nter your password, click <b>Sign In</b> | Microsoft Remote Desktop         Image: Sign In:         maid@monaster.cs                                                                                                    |
|---------------------------|----------------------------------------------------------------------------------------------------|----------------------------------------------------------------------------------------------------|
| 5. D<br>P                 | ouble-click on <b>"UTS Mosaic</b><br>roduction" for the Mosaic<br>roduction environment                                 | Image: Control of the mote Desktop     Image: Control of the Workspaces     Image: Control of the Workspaces </td |
| 6. Ei<br>ai<br><b>C</b> i | nter your University email address<br>nd password and then click on<br><b>ontinue</b> to start the desktop              | Conn<br>UTS1<br>This user account will be used to connect to rdgateway-<br>r1.wvd.microsoft.com (remote PC).<br>Confi<br>Username: macid@mcmaster.ca<br>Passwort:<br>Show password<br>Cancel Continue                                                                                                    |

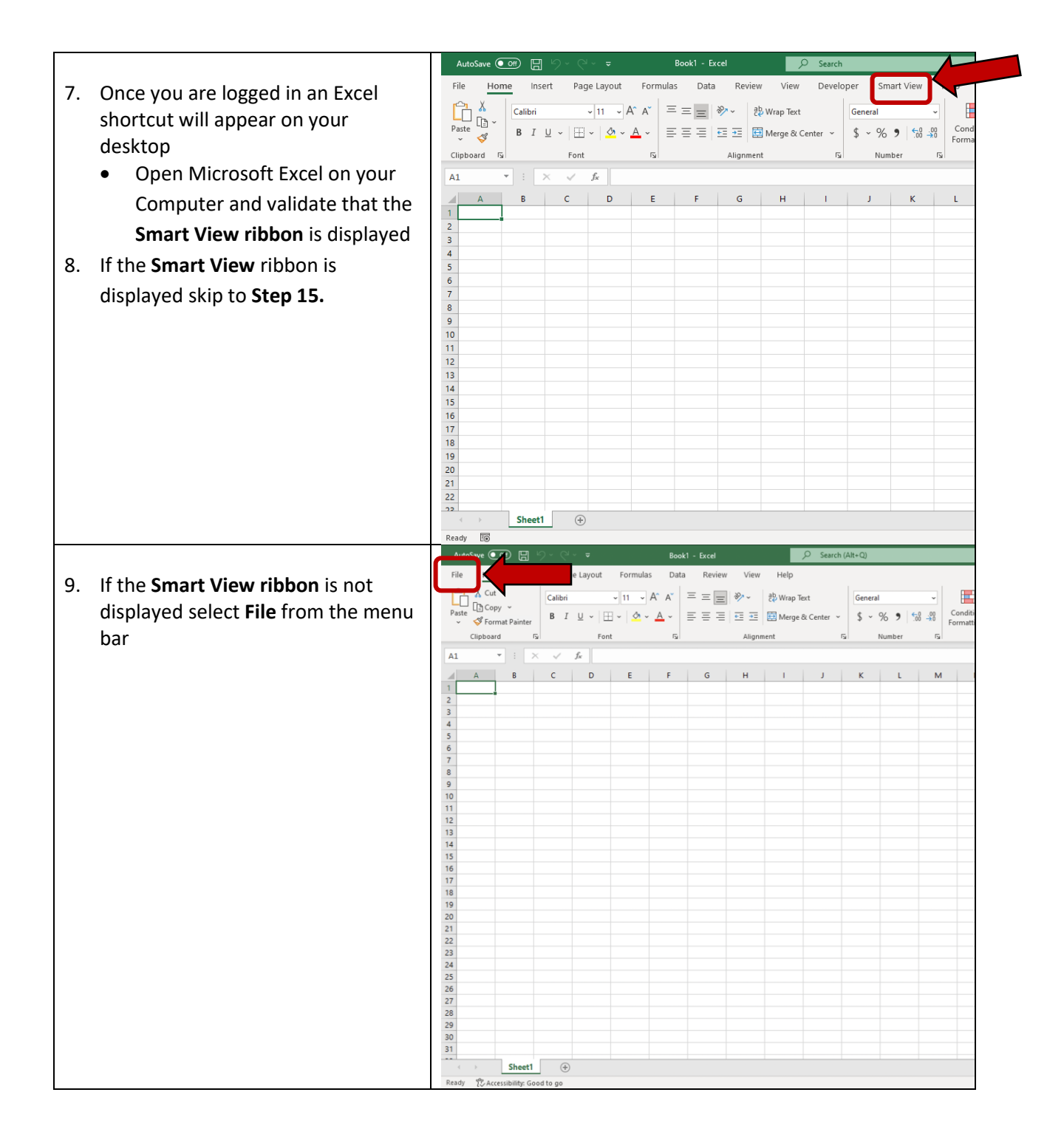

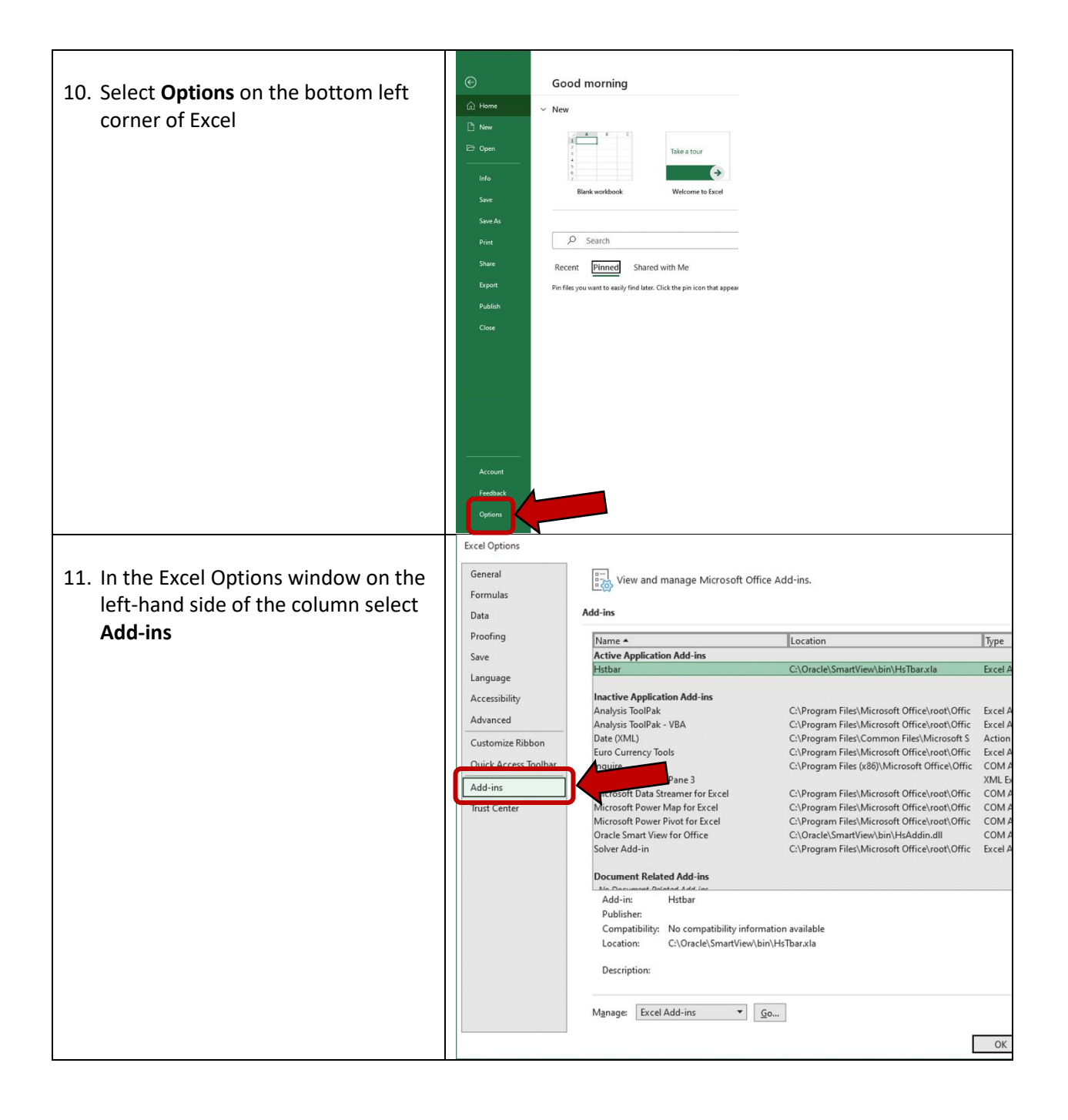

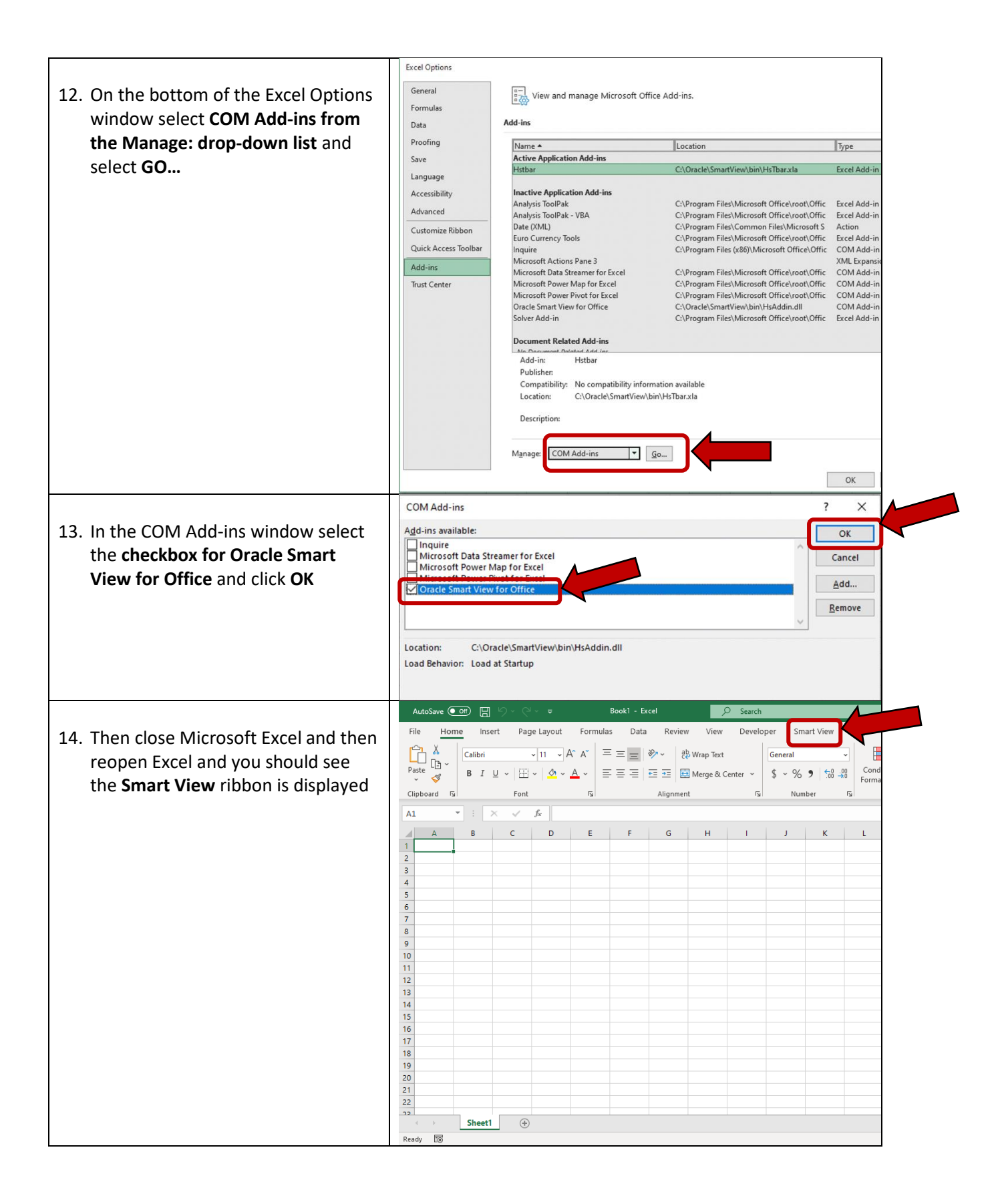

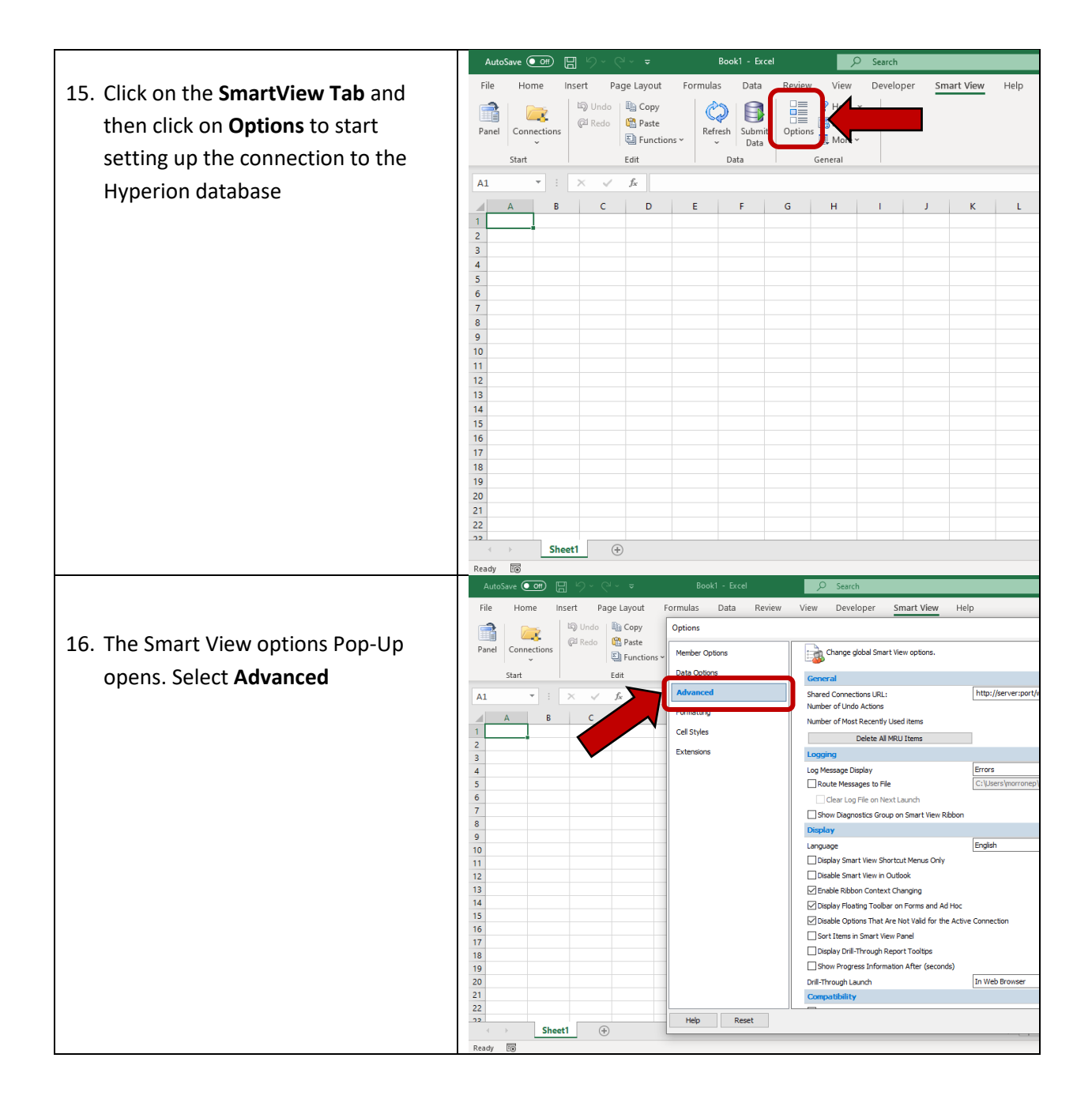

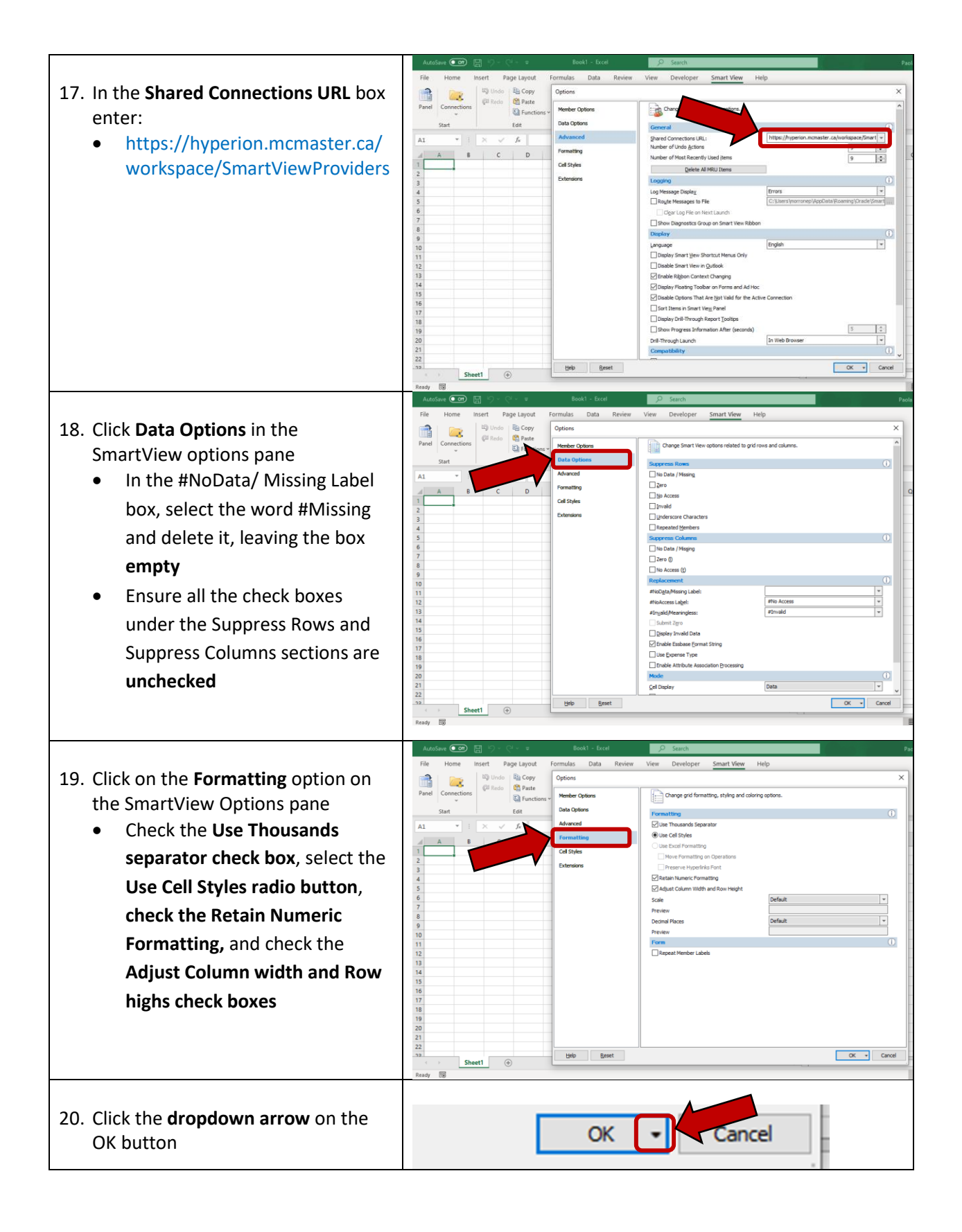

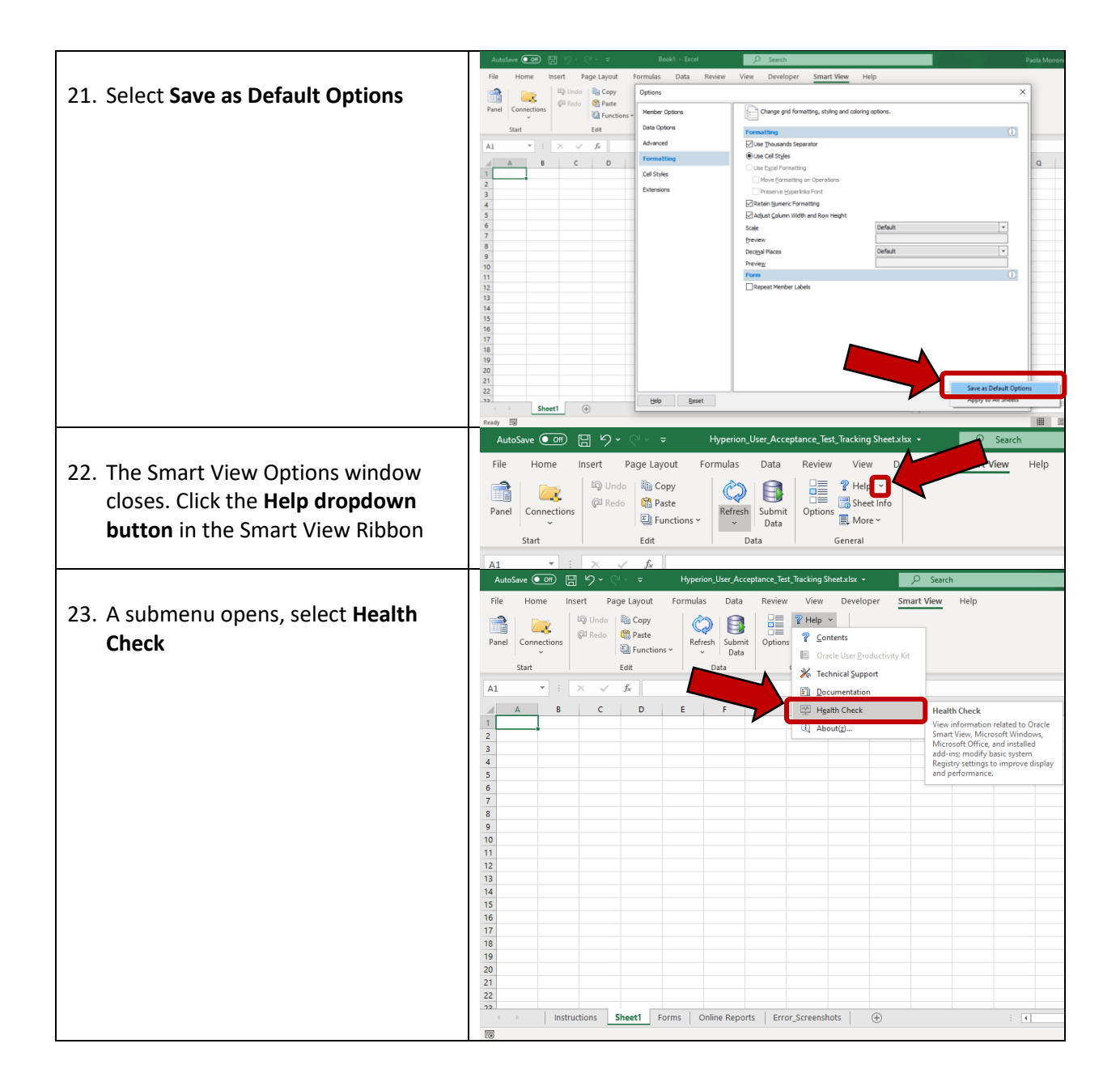

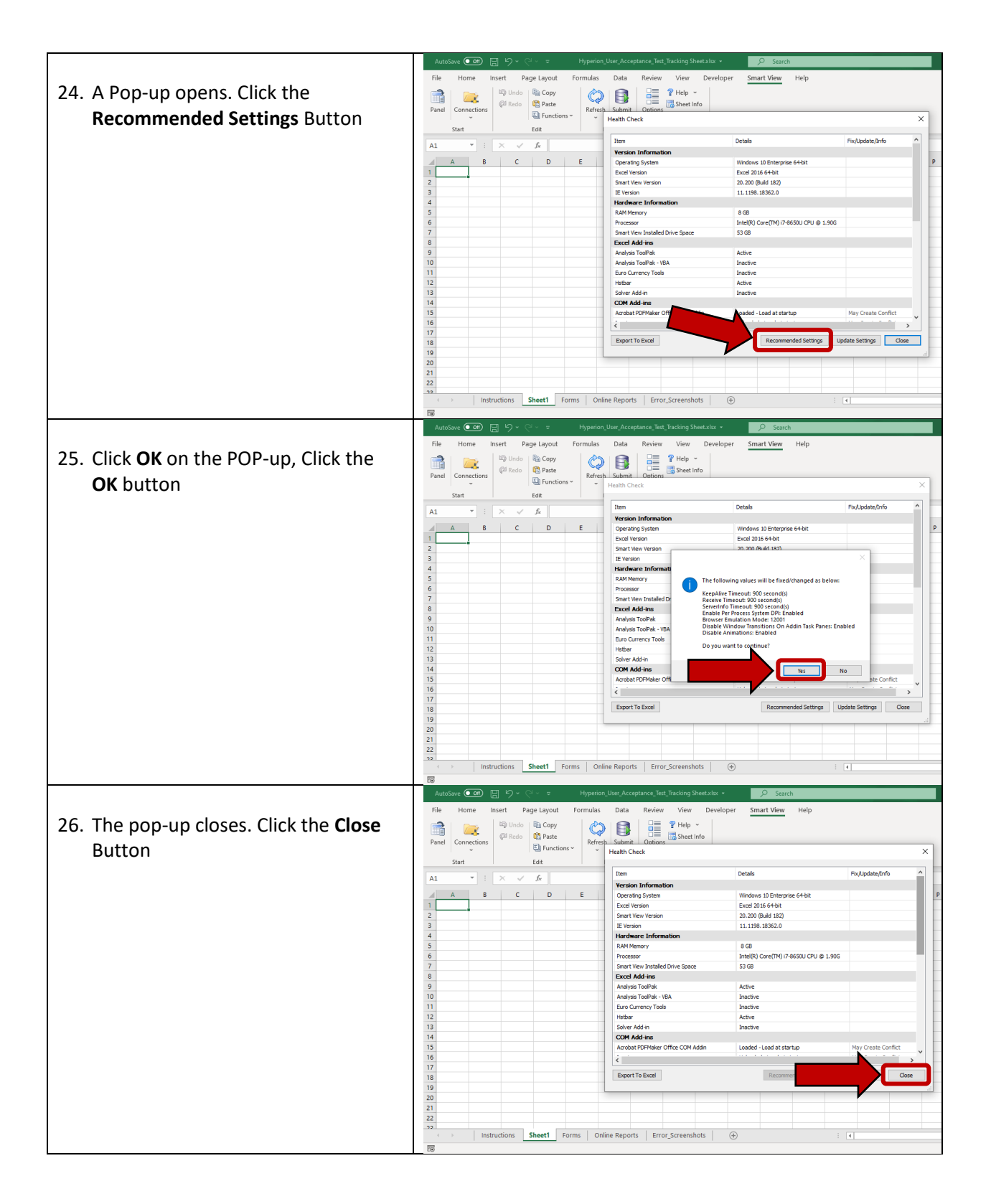

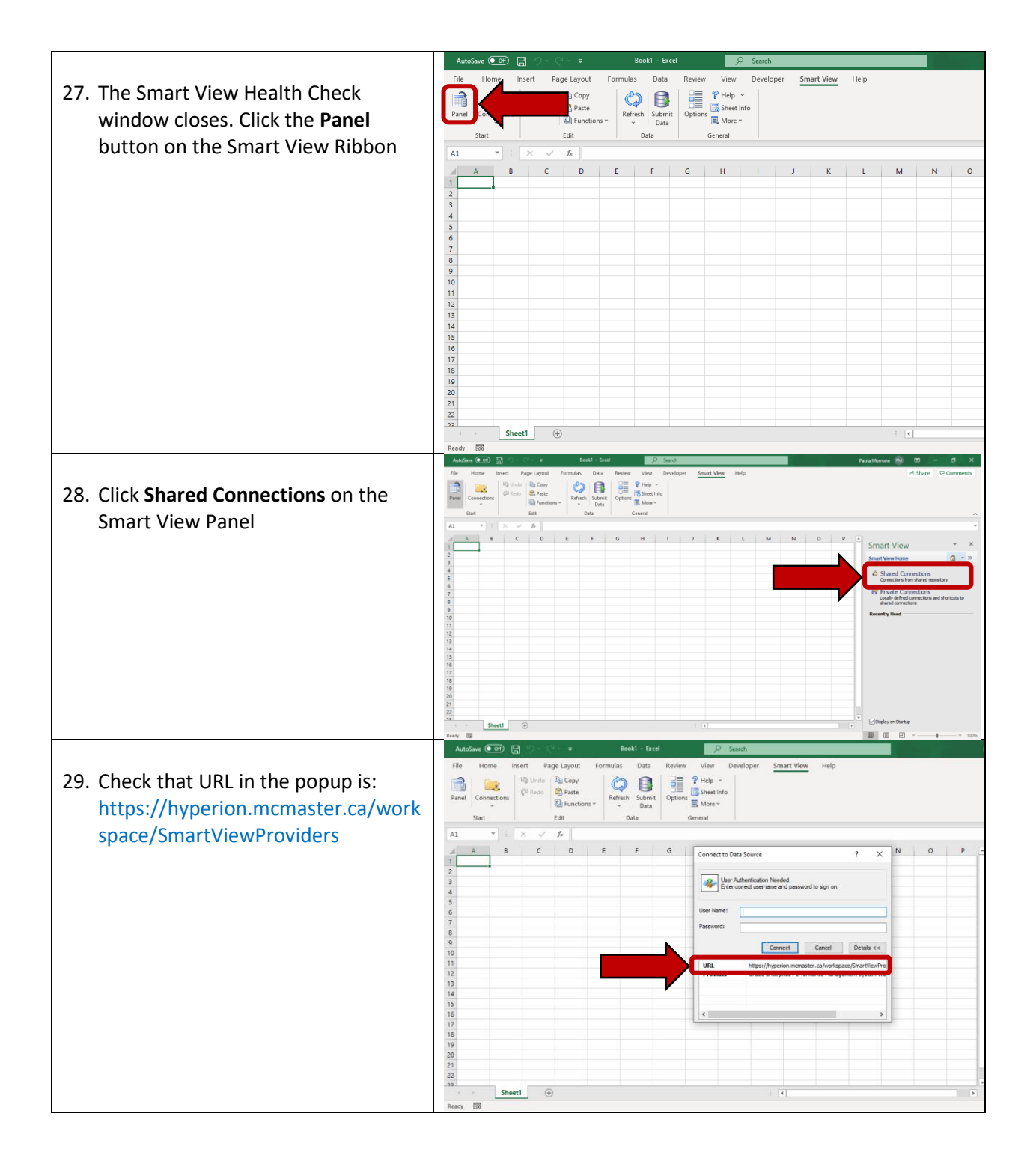

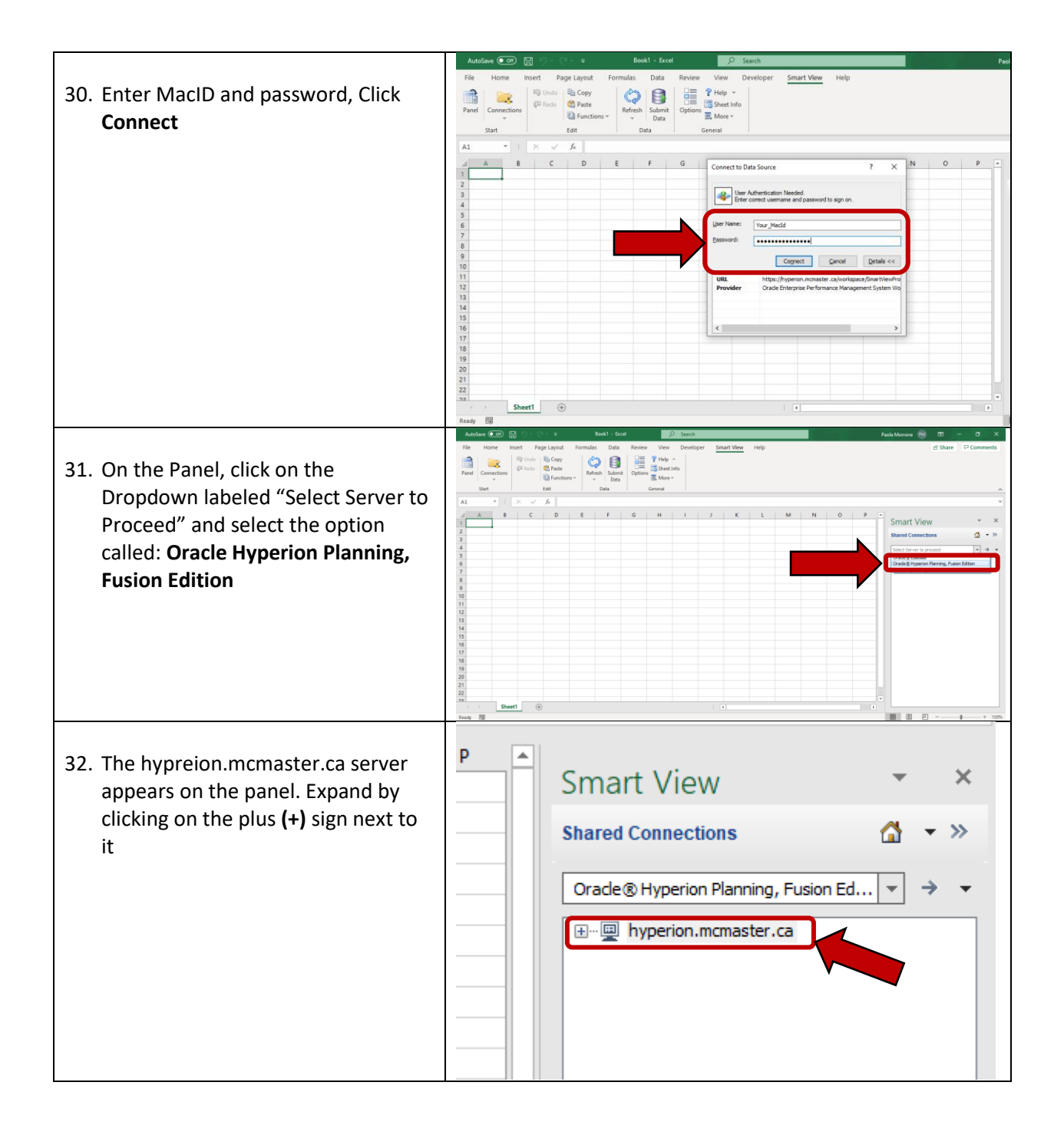

| 33. Expand the McM_Plan application<br>by clicking on the plus (+) sign next<br>to it | Smart View<br>Shared Connections<br>Oracle & Hyperion Planning, Fusion Ed                                                                                                    | <ul> <li>×</li> <li>×</li> <li>×</li> <li>→</li> <li>×</li> </ul> |
|---------------------------------------------------------------------------------------|----------------------------------------------------------------------------------------------------|-------------------------------------------------------------------|
| 34. To validate you can browse through the forms and Smart View reports               | Alt     C     D     E     F     O       2     A     C     C     F     G     H     J     K     M     N     P       2     A     C     C     F     G     H     J     K     M     N     P       3     A     C     C     F     G     H     J     K     M     N     P       3     A     C     C     F     G     H     J     K     M     N     P       3     A     C     D     E     F     G     H     J     K     M     N     P       3     A     F     C     F     G     H     J     K     M     N     P       3     A     F     C     F     G     H     J     K     M     N     P       3     A     F     F     G     H     J     K     K     M     N     P       3     A     F     F     G     H     J     K     K     M     N     P       3     A     F     F     G     H     J     K     K     M     N< | Prestance No Connector                                            |